## Scratch E-Safety Quiz

- 1. Go to the Scratch website
- 2. Press Create at the top
- To open a project you have saved in your user area: File > Upload from your computer

## To code the quiz:

- 4. Start with a When GREEN FLAG block
- Add some purple Say
  for 2 secs blocks to give a message
- Use a blue Ask block to ask the question
- 7. Use a light orange IF ... THEN ... ELSE block to tell them if the answer is right

|                                      |        |     |      |     |      |      |     |     |      |     |     |      | у: |
|--------------------------------------|--------|-----|------|-----|------|------|-----|-----|------|-----|-----|------|----|
| when 🖊 clicked                       |        |     |      |     |      |      |     |     |      |     |     |      |    |
| say Welcome to the e-safety quiz     | for (2 | 56  | :C5  |     |      |      |     |     |      |     |     |      |    |
| say Answer A, B or C to all question | ns for | 2   | sec  |     |      |      |     |     |      |     |     |      |    |
| ask Which is the best password: A    | = dog; | В = | span | ner | 2004 | 4; C | = p | ass | word | d a | ind | wait | Ľ  |
| if answer = B then                   |        |     |      | -   |      | •    |     |     |      |     | ÷   |      |    |
| say Correct for 2 secs               |        |     |      |     |      |      |     |     |      |     |     |      |    |
| else                                 |        |     |      |     |      |      |     |     |      |     |     |      |    |
| say Bad luck. The answer was B       | for    | 2   | secs |     |      |      |     |     |      |     |     |      |    |
|                                      |        |     |      |     |      |      |     |     |      |     |     |      |    |
| a a a a a a a                        | 4      | -+  | 4    | +-  |      | ÷    | +   | -   |      |     | 4   | 4    | 4  |

- 8. Build up a green **EQUALS** block using a blue **answer block** to check the answer. Add this to the hexagon shape in the IF
- 9. Ask the next question

## Save your work:

10. To save your work to your user area: File > Download to your computer

## To add scoring

- 11. Go to the Dark Orange Data section
- 12. Make a variable. Call it score
- If they get the answer right, use a Change score by 1 block
- To show the score, use a green Join block to add words together and then a Say block
- 15. You will need to work out a way to set the score to 0 at the start of the quiz each time

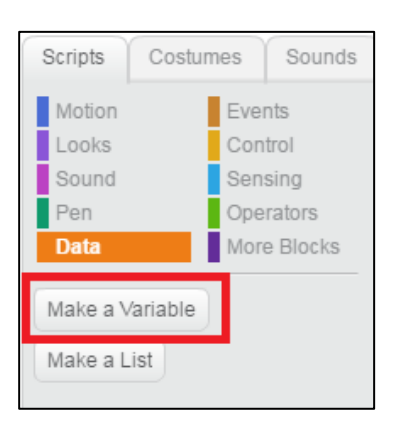